## 个人用户平台使用流程:

1.未注册人力资源市场网企业会员请登录首页 http://www.wjrlzysc.com/点选"个人登录/注册"进入页面,再点选立即注册。

| · |      | WELCOM<br>苏州市吴江区人力资源 | [<br>] 市场 欢迎您 |          |         |
|---|------|----------------------|---------------|----------|---------|
|   |      |                      |               |          |         |
|   | 好职位, | 等您来搜!                |               | <b>E</b> |         |
|   | Q    |                      | 搜索一下          | 企业登录/注册  | 个人登录/注册 |

| 个人登       | 录    |
|-----------|------|
| 请输入手机号    |      |
| 请输入密码     |      |
| □ 30天内免登录 |      |
| 求职者登      | 禄    |
| 忘记密码了?    | 立即注册 |
| 立即注册并填    | 写简历  |

**2**. 按要求准确录入个人相关信息,填写完成后点选下一步,系统将发送"短信验证码"到预留的手机号码上。

| 吴江区人力资源市场<br>Wearg Human Resources Development | 首页 找工作                                                                                                    | 现场招聘 企业登录 个人登录 |
|------------------------------------------------|----------------------------------------------------------------------------------------------------|----------------|
| <i>A</i>                                       | Alt of the second second secon |                |
| 新用户注册                                          |                                                                                                    |                |
| 姓名                                             | 请输入姓名                                                                                                    |                |
| 手机号码                                           | 请输入手机号码                                                                                                    |                |
| 身份证号                                           | 请输入您的身份证号码                                                                                                    |                |
| 慶码                                             | 请输入密码                                                                                                    |                |
| 意向职位                                           | 请选择意向职位类别                                                                                                    |                |
| 是否是应届生                                         | ◎ 是                                                                                                    |                |
| 验证码                                            | 验证码<br>Jon c                                                                                                    |                |
|                                                | 下一步                                                                                                    |                |
|                                                |                                                                                                    |                |

3.填写好"短信验证码"后,点击"继续"即完成账户的注册。

| 吴江区人力资源市场<br>Wajung Human Resources Development |                                      | 首页              | 找工作 | 现场招聘 | 企业登录 | 个人登录 |
|-------------------------------------------------|--------------------------------------|-----------------|-----|------|------|------|
|                                                 |                                      |                 |     |      |      |      |
|                                                 | 新用户注册<br>我们已经向您的手机号153****7712发<br>续 | 送了短信验证码,请收到后填写并 | 继   |      |      |      |
|                                                 | 短信验证码 请输入您收到的扩<br>继续                 | 短信验证码           |     |      |      |      |
|                                                 |                                      |                 |     |      |      |      |

4. 填写个人基本信息(建议继续补充完整简历以便匹配及投递职位)。

| 注册成功,预祝您尽快找到合适的 | 1工作。建议您可以继续填写简历信息,以便投递职位。                    |                   |   |    |
|-----------------|----------------------------------------------|-------------------|---|----|
| 简历照片            | 送總文件<br>未选择任何文件<br>建议比例3.4 即标准相机竖拍照片,请勿大于2M. | 基本信息 -            |   |    |
| * 婚姻状况          |                                              | ▼ * 现居住地          |   |    |
| * 最高学历          |                                              | ▼ 专业              |   |    |
| * 求职状态          |                                              | 求职意向・<br>▼ * 期望月薪 | ¥ | 元月 |
|                 | ↓ 继续补充完整简                                    | 历 保存,去看看职位→       |   |    |

5. 完成个人用户注册后,即可在网站首页选择"个人登录/注册",通过手机号码及密码登录。

| 圣人个       | 登录   |
|-----------|------|
| 请输入手机号    |      |
| 请输入密码     |      |
| □ 30天内免登录 |      |
| 求职者       | 登录   |
| 忘记密码了?    | 立即注册 |
| 立即注册并:    | 填写简历 |

**6**. 登录后,默认进入"个人中心",该页面可以管理个人简历以及查看已投递简历的状态。 左侧菜单栏简历管理中可添加多份中英文简历。

| 実江区人力<br>Wujiang Human Resource | <mark>资源市场</mark><br>s Development        |       | 首页 找工作 | 〒 现场招聘 │ 个人中心 ▼ |  |  |  |
|---------------------------------|-------------------------------------------|-------|--------|-----------------|--|--|--|
| 个人中心首页                          | 中心首页 合 你好,测试001 上次登录: 2020-03-01 20:42:57 |       |        |                 |  |  |  |
|                                 |                                           |       |        |                 |  |  |  |
| 所有简历                            | 简历数                                       | 未处理投递 | 共投递职位  | 简历被查看           |  |  |  |
| 回收站                             | 最新职位 最新公告                                 |       |        |                 |  |  |  |

7.点选页面上方找工作选项或个人中心左侧菜单栏找职位选项,可以查看正在发布中的岗位。

|                        | □ 现场招聘 个人中心 ▼          |                        |                |                   |
|------------------------|------------------------|------------------------|----------------|-------------------|
| 个人中心首页 🏫 简历管理 🗕        | 你好,测试001 <sub>上突</sub> | 登录:2020-03-01 20:55:03 |                |                   |
| 添加中文简历   添加英文简历   所有简历 | <b>0</b><br>简历数        | 0<br>未处理投递             | 0 共投递职位        | <b>0</b><br>简历被查看 |
| 回收站<br>投递管理 _          | 最新职位最新公告               |                        |                |                   |
| 企业未处理的投递               | 职位名称                   | 公司名称                   |                | 发布日期              |
| 企业考虑待定的投递              | 电焊工                    | 苏州巨联环保有限公司             | 苏州巨联环保有限公司     |                   |
| 企业认为合适的投递              | 仓库管理员                  | 苏州巨联环保有限公司             | 苏州巨联环保有限公司     |                   |
| 已被企业拒绝的投递              | 机修电工                   | 苏州巨联环保有限公司             | 苏州巨联环保有限公司     |                   |
| 所有投递记录                 | 工艺储备                   | 江苏中鲈科技发展股份有限公司         | 江苏中鲈科技发展股份有限公司 |                   |
| 职位库 _                  | 包装员                    | 吴江骏腾织造有限公司             |                | 2020-02-28        |
| 找职位                    | 污水处理操作员                | 苏州巨联环保有限公司             |                | 2020-02-28        |
| 我收藏的职位                 | 统计                     | 吴江骏腾织造有限公司             |                | 2020-02-28        |
| 其他                     | 录单员/扫描员                | 吴江骏腾织造有限公司             |                | 2020-02-28        |
| 简历查阅历史                 | GPS监控员                 | 苏州巨联环保有限公司             | 苏州巨联环保有限公司     |                   |
| 设置 _                   | 面料检测员                  | 吴江骏腾织造有限公司             |                | 2020-02-28        |

8.点选合适的职位,进入职位介绍页面。

|           | E区人力资源市场<br>g Human Resources Development |          |                | 首页 | 找工作 | 现场招聘 | 个人中心   |
|-----------|-------------------------------------------|----------|----------------|----|-----|------|--------|
| 关键词<br>学历 | 回输入关键词,多个关键词<br>                          | 用空格分开 年齢 | ~ 岁 工作经验 ~     | 年  | 类型  | 全部   |        |
| 有 307 个职位 | 可供您选择 ,当前显示第 61 至                         | 590 条    | 展开选项]<br>搜索一下  |    |     |      | 上一页 下- |
| 物管管到面议丨异  | 理师<br>誕开发区     大专                         |          | 顺达电子科技(苏州)有限公司 | Ī  |     |      | - ~ '  |
| DQET      | 程师                                        |          | 顺达电子科技(苏州)有限公司 | 5  |     |      |        |

9.在职位介绍页面点选申请该职位,即可完成投递简历。

| 吴江区人力资源市场<br>Wigterg Human Resources Development | È       | 顶 找工作 现场招聘 ◆人中心・      |
|--------------------------------------------------|---------|-----------------------|
| 物管管理师                                            |         | 版达电子科技(苏州)有限公司<br>性质: |
| <mark>面议</mark><br>♀ 吴江开发区                       | 申请该职位收藏 |                       |

流程到此结束,如有任何疑问欢迎拨打咨询电话:0512-63950629、63950631 我们将 尽力为您解答!

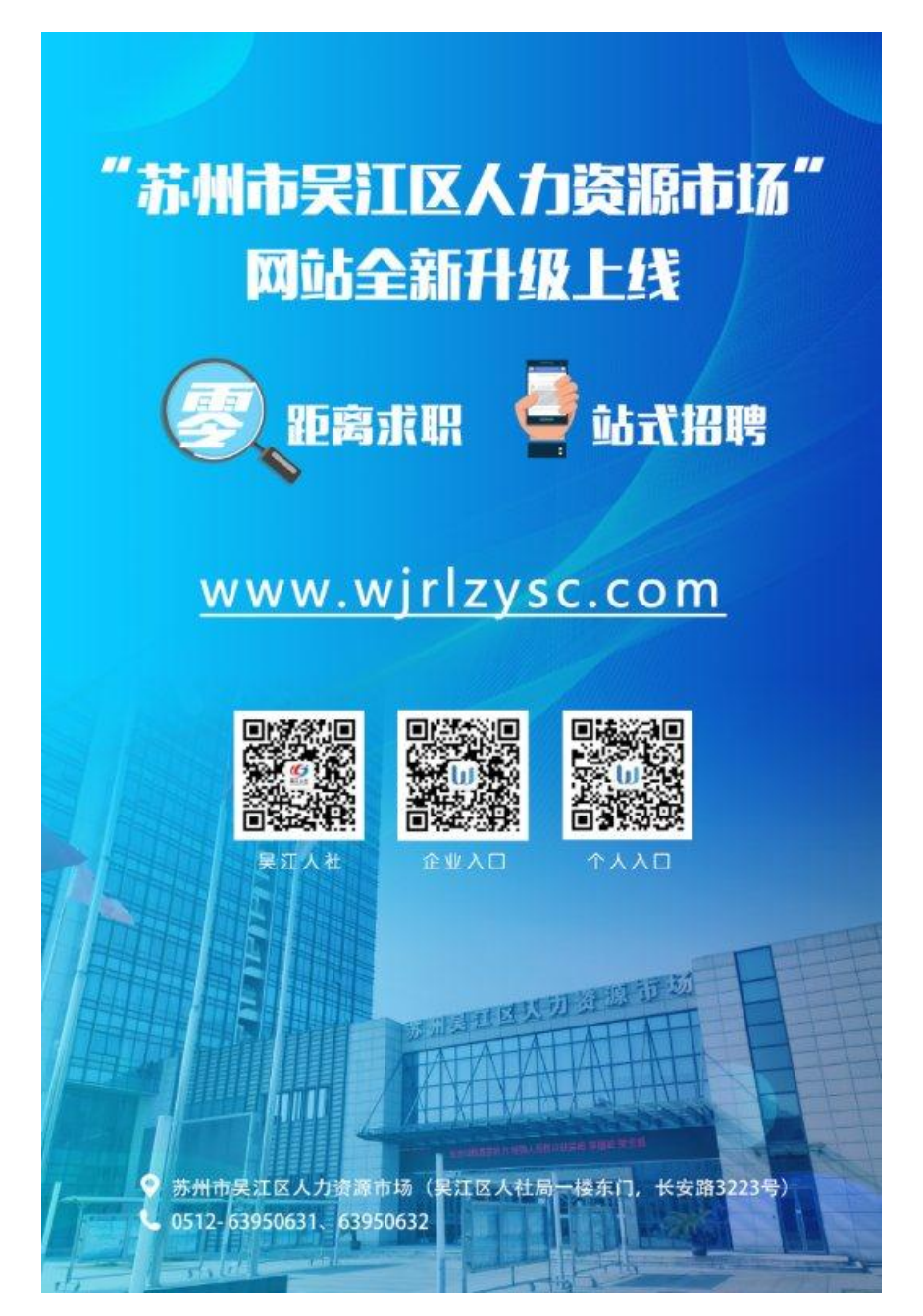